## アドレスブックの作成

Yahoo Japanメールを利用すると、簡単に電子メールを送受信できます。 その為には、Yahoo JapanメールID(アドレス)を登録する必要がありますが(テキ スト「簡単電子メール」参照)、次のステップとして、アドレスブックを作成します。 1.インターネット接続:先ず、インターネットエクスポーラ(もしくはネットスケープ)

でインターネットにつなぎます。 そして、http://www.yahoo.co.jp/を開きます。

[ アドレスブックの作成

- アドレス帳の起動:

   ('Yahoo Address Book」)
   図のように「個人メール」の
   アドレス帳」をクリックします。
   アドレスブックのID入力画面
   になるので、次のように、ID
   とパスワードを入力します。
- 3. ログイン:
  - Yahoo JapanメールIDとパス ワードを入力し、「ログイン」 のボタンをクリックします。 ログインすると、「アドレス」 のリスト表示画面になります が、最初は、アドレス登録し ていないので、アドレスは 何も表示されません。
- 4.アドレスの追加:
  ログイン後のアドレスブック
  画面で「連絡先を追加」を
  クリックすると、アドレスの
  入力画面に移ります。
  「連絡先を新規追加する」
  をクリックしても同じです。・

実際に、「ナルク茂原」の メールアドレスを入力して、 登録してみましょう。

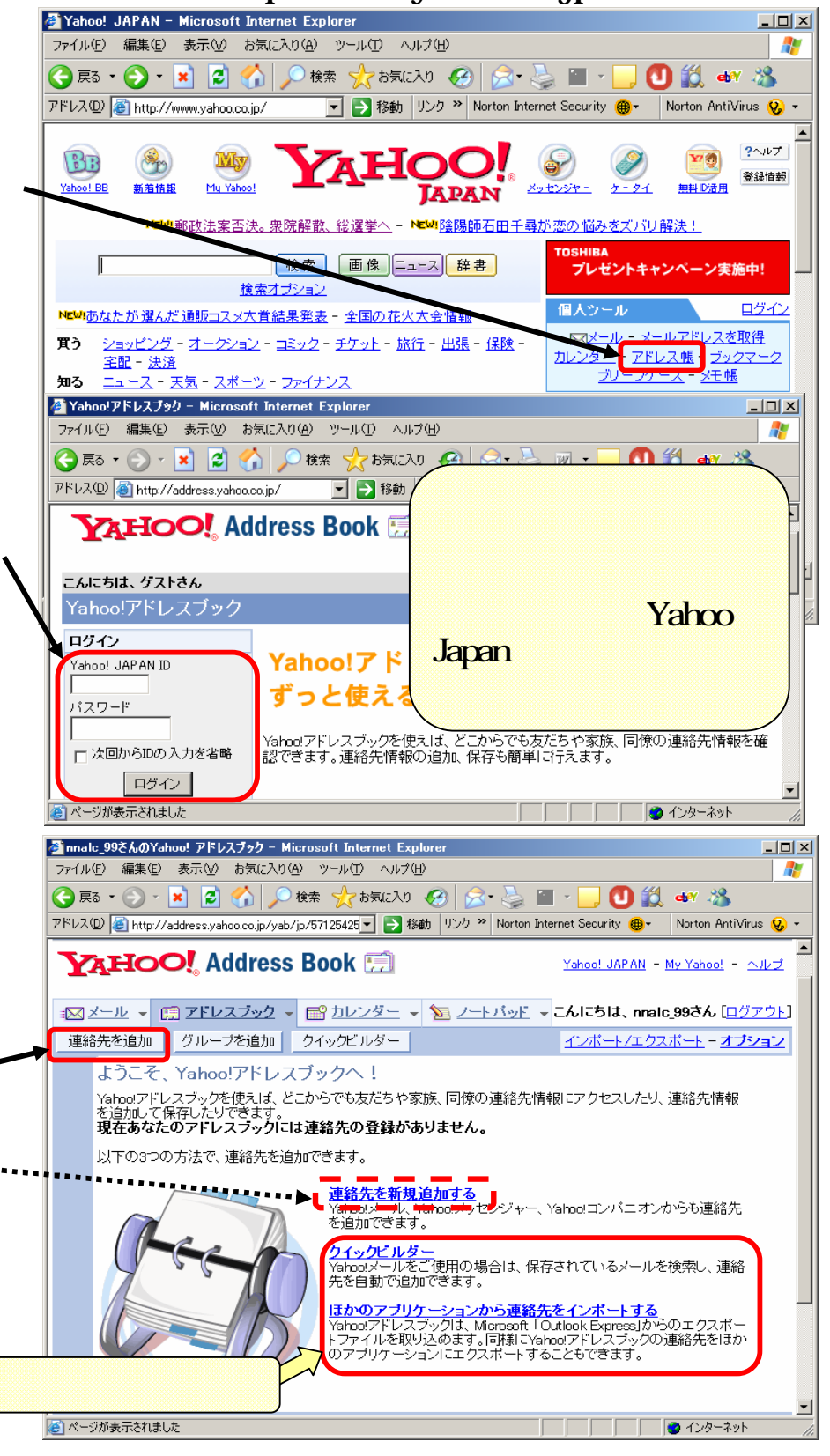

1/2

5. アドレス登録例:

「基本情報」の「名前」欄に 入力し、「Yahoo Japan ID」 には「nalcmobara」とします。 次に、「メールアドレス」欄の 「メールアドレス1」に、アドレ スを入力します。また、複数 個アドレスがある場合には、 「メールアドレス2」や、「メー ルアドレス3」にも入力して おきます。

「ナルク茂原」の場合は、 <sup>r</sup>nalcmobara@yahoo.co.jp <sup>r</sup>nalcmobara@ybb.ne.jp<sub>1</sub> どちらも使用できます。 「基本情報」と「メールアドレ ス」欄の入力が終わったら、 「連絡先を保存」をクリック、 次に現れる画面(右図)で 「完了」とします。

6. アドレスの確認:

アドレスブックに登録された メールアドレスを確認するに は、「アドレスブック」をクリッ クします。登録したアドレス リストが表示されます。

- 7.メールする場合: 「メール」をクリックします。
- 8.終了する場合: 「ログアウト」をクリックして

から、終了にします。

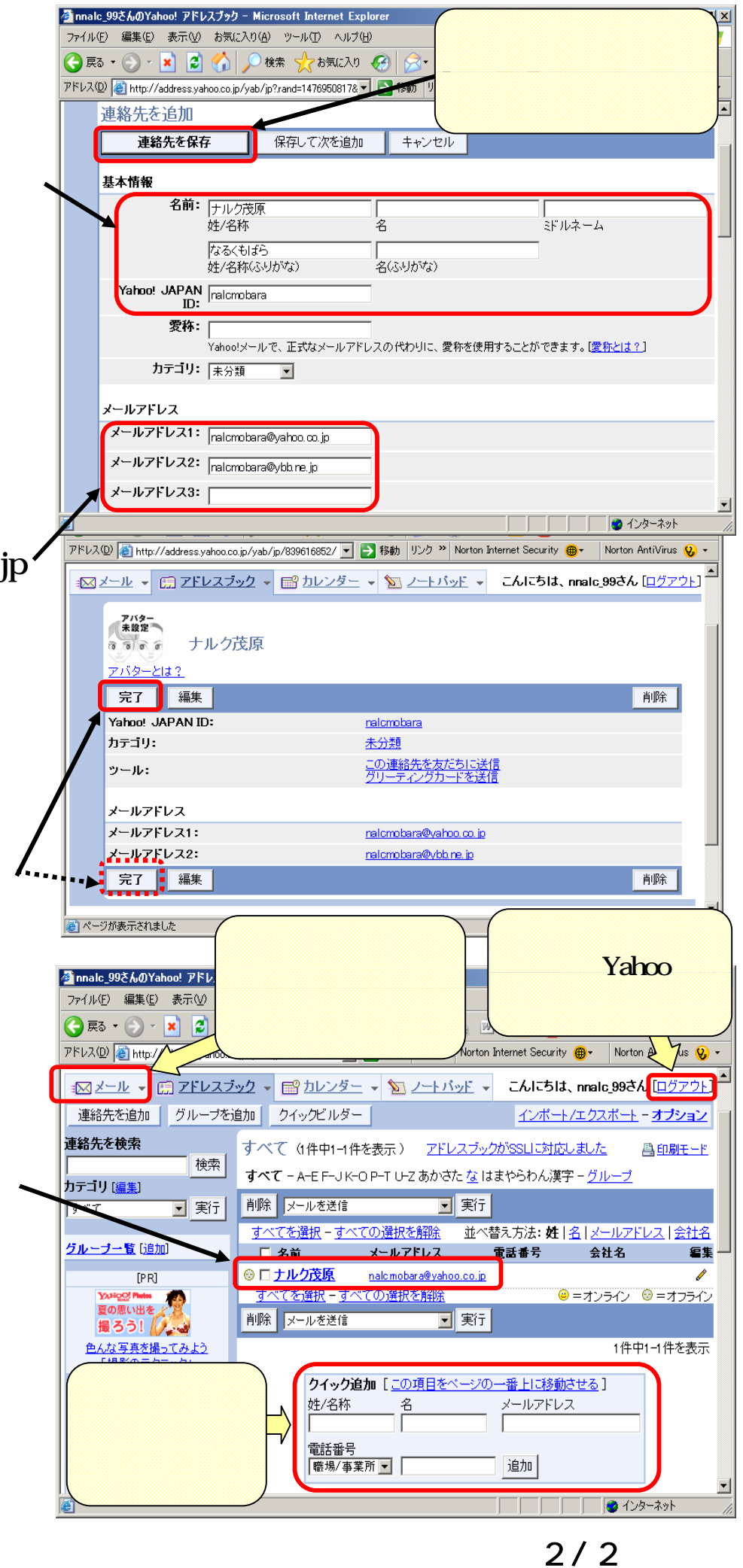

1

2/2